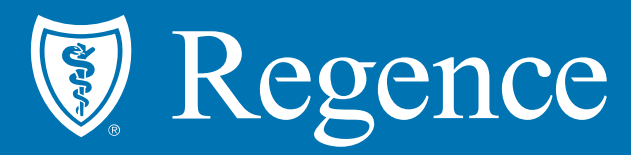

# Pharmacy Website Experience

© 2021 Regence. All rights reserved. Private and confidential.

# Helpful Website Links

#### Main Links

- Regence BlueCross BlueShield of Oregon General Landing Page: <u>https://www.regence.com/home</u>
- Regence BlueCross BlueShield of Oregon General Pharmacy Page: <u>https://www.regence.com/member/members/pharmacy</u>

#### Other Links

- Direct to Medicines Page
   <u>https://regence.myprime.com/v/RBO/COMMERCIAL/en/medicines.html#find-medicine</u>
- Direct to Find a Pharmacy Page
   <u>https://regence.myprime.com/en/findpharmacy.html</u>
- Direct to Forms Page
   <u>https://regence.myprime.com/v/RBO/COMMERCIAL/en/forms.html</u>

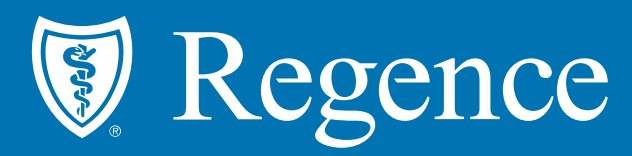

# Non-Logged in User Experience

\*No user log in required for this experience

© 2021 Regence. All rights reserved. Private and confidential.

## **Navigate to Pharmacy Experience**

### Website experience available anytime

- Members (and prospective members) have access to pharmacy information without signing in.
- Access Pharmacy benefits from the upper menu, under Individuals & Families, then Pharmacy

| ZIP code: 97229 <u>change</u>                                                                                            |                                                                                                    | Find a doctor                                                                                                  | Contact u | ıs <b>Q</b> | ) Sign in 🗸                                                         | <b>Q</b> Search |
|----------------------------------------------------------------------------------------------------|----------------------------------------------------------------------------------------------------|----------------------------------------------------------------------------------------------------|-----------|-------------|---------------------------------------------------------------------|-----------------|
| Regence<br>BlueCross BlueShield of Oregon                                                                                | lies 🗸 Medicare 🗸 For                                                                                 | Employers $\checkmark$ For Producers $\checkmark$ For Providers $\checkmark$                                   |           |             |                                                                     |                 |
| Individuals & Families<br>Explore individual or family plans that best meet your needs or<br>sign in if you're a member. | Experience Regence<br>Why Regence<br>Individual plans<br>Find a doctor<br>Find care<br>News & updates | Resources<br>View forms & documents<br>Get answers (FAQ)<br>Manage your health<br>Member notices<br>Contact us |           | 2           | My Links<br>Dashboard<br>Claims<br>Benefits<br>Pharmacy<br>Premiums |                 |
| Expe                                                                                                    | erience li                                                                                            | fe with Blue®                                                                                                  |           | - M         |                                                                     |                 |

## **Navigate to Pharmacy Experience**

### Website experience available anytime

- Active Regence members can sign-in to access real-time benefits (recommended) from this point.
- 2. Members (and prospective members) have access to drug lists and drug costs from this point. Select the applicable *Drug List* to Find a Drug.
- 3. Members (and prospective members) have access to our pharmacy network from this point

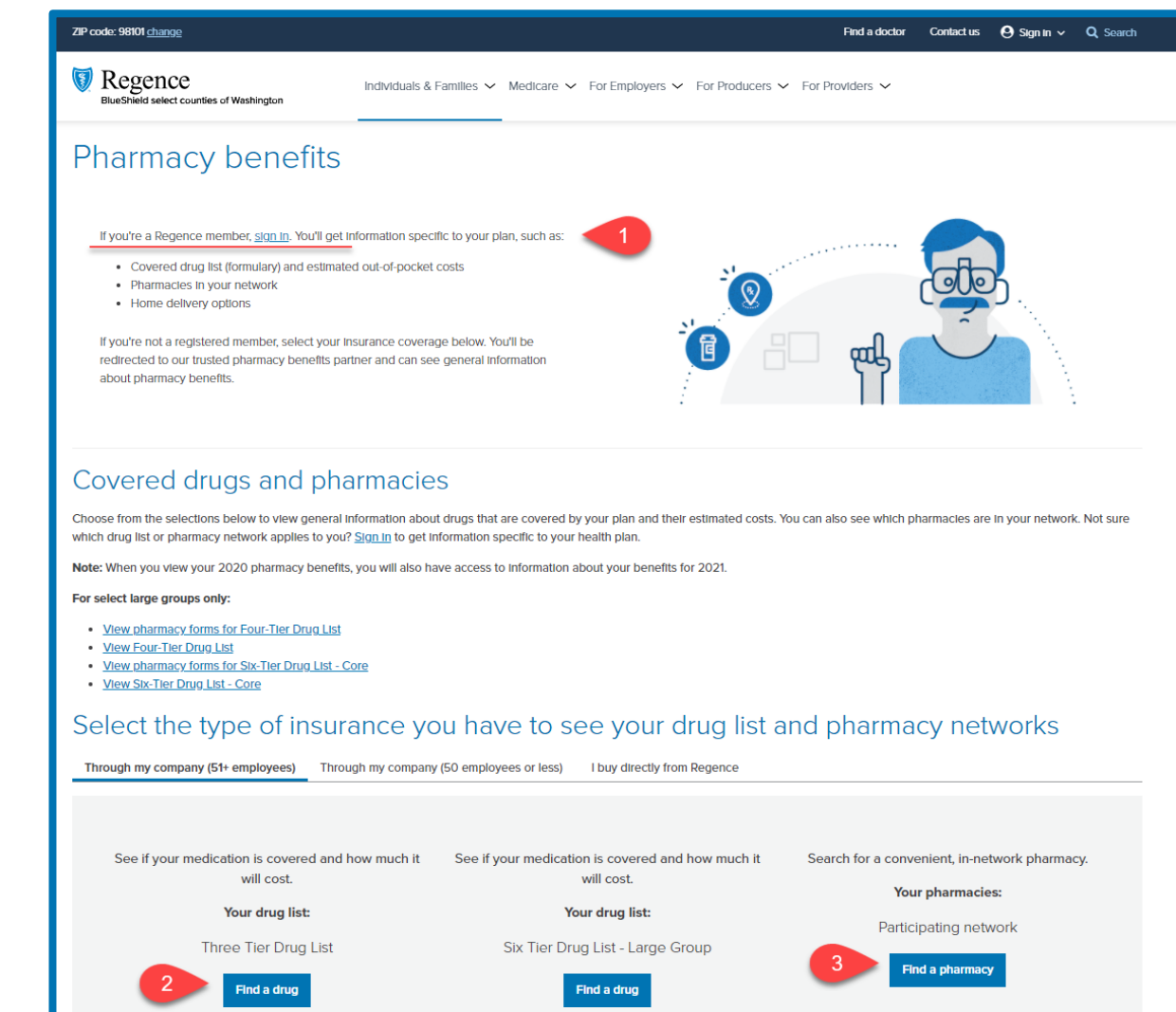

| <b>Ø</b> F | Regence                                                | (A) A |
|------------|--------------------------------------------------------|-------|
| Medi       | cines 🗸 Find a pharmacy Learn 🗸 Forms                  |       |
| Fin        | d medicines                                            |       |
| rourn      | reattriptan: Regence Bluesheld                         |       |
| 1          | Choose your drug list Three Tier Drug List   Applied   |       |
| 2          | Add a medicine                                         |       |
|            | Q Search by medicine name or condition                 |       |
|            | Add a medicine associated with your selected drug list |       |

#### Regence.com Non-Logged In User Experience

- 1. On the Medicines page search by medicine name or condition
- 2. Enter the medicine or condition
- 3. For a medicine search enter strength and quantity
- 4. Click Submit
- 5. From the section that opens, you can view drug list status, learn more about the drug, review helpful documents and more

\*\*Prospective members can reference their plan documents for copay/coinsurance amounts based on the drug Tier, pricing available via the Find a Pharmacy page is an average cash price without insurance. Current members can log in to review specific benefits.

| 🕅 Regenc              | e                                                                                                    | (A) A           |
|-----------------------|----------------------------------------------------------------------------------------------------|-----------------|
| Find me               | Find a pharmacy Learn ~ Forms<br>dicines                                                                                  |                 |
| You Medic             | ines → Find a pharmacy Learn → Forms                                                                                      |                 |
| 1 Fin<br>Your he<br>1 | d medicines<br>Halth plan: Regence BlueShield<br>Choose your drug list<br>Three Tier Drug List  Applied<br>Add a medicine |                 |
|                       | Q Proair                                                                                                    | 8               |
|                       | Medicines                                                                                                    | Conditions      |
| C - 1                 | PROAIR DIGIHALER                                                                                                    |                 |
| Sele                  |                                                                                                    |                 |
| Your di               | PROAIR RESPICLICK                                                                                                    |                 |
|                       | You must choose a drug list and add a medici                                                                              | ne to view cost |

#### Regence.com Non-Logged In User Experience

- 1. On the *Medicines* page search by medicine name or condition
- 2. Enter the medicine or condition
- 3. For a medicine search enter strength and quantity
- 4. Click Submit
- From the section that opens, you can view drug list status, learn more about the drug, review helpful documents and more

\*\*Prospective members can reference their plan documents for copay/coinsurance amounts based on the drug Tier, pricing available via the Find a Pharmacy page is an average cash price without insurance. Current members can log in to review specific benefits.

| Regence                                                                                                    | (A) A |
|----------------------------------------------------------------------------------------------------|-------|
| Medicines V Find a pharmacy Learn V Forms                                                                       |       |
| You Medicines - Find a pharmacy Learn - Forms                                                                   |       |
| Image: Second state     Find a pharmacy     Learn v     Forms                                                   |       |
| <ul> <li>Find medicines</li> <li>Your health plan: Regence BlueShield</li> <li>Choose your drug list</li> </ul> |       |
| Three Tier Drug List   Applied  Add a medicine                                                                  |       |
| Sele Q Proair                                                                                                   | Ø     |
| Your di<br>Your di<br>Sele<br>Your di<br>Sele<br>Your di<br>Submit<br>Cancel                                    |       |
| © 2021 Regence. All rights reserved. Private and confidential.                                                  |       |

#### Regence.com Non-Logged In User Experience

- 1. On the *Medicines* page search by medicine name or condition
- 2. Enter the medicine or condition
- 3. For a medicine search enter strength and quantity

### 4. Click Submit

5. From the section that opens, you can view drug list status, learn more about the drug, review helpful documents and more

\*\*Prospective members can reference their plan documents for copay/coinsurance amounts based on the drug Tier, pricing available via the Find a Pharmacy page is an average cash price without insurance. Current members can log in to review specific benefits.

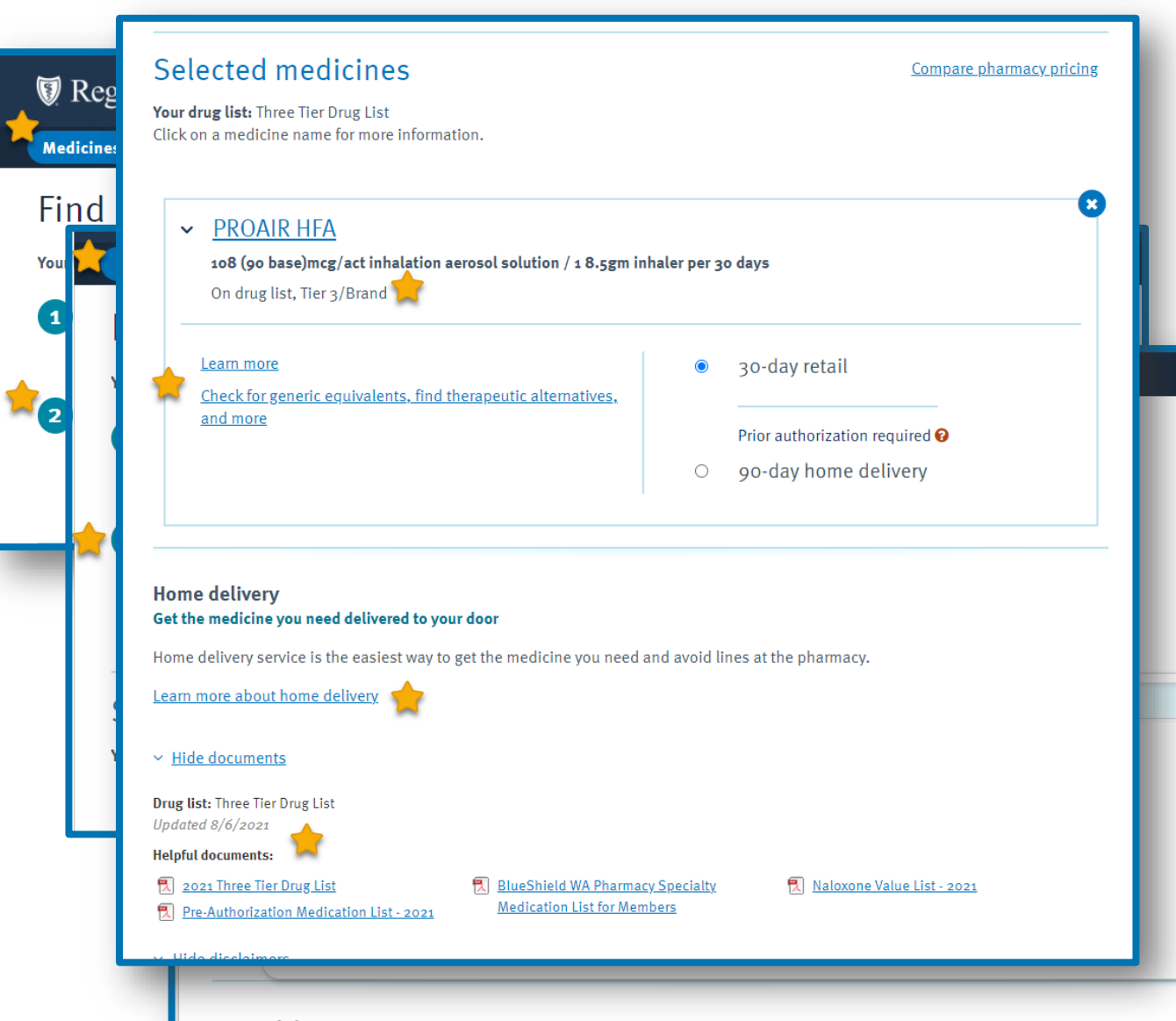

#### Regence.com Non-Logged In User Experience

- 1. On the *Medicines* page search by medicine name or condition
- 2. Enter the medicine or condition
- 3. For a medicine search enter strength and quantity
- 4. Click Submit

ً

5. From the section that opens, you can view drug list status, learn more about the drug, review helpful documents and more

. \*\*Prospective members can reference their plan documents for copay/coinsurance amounts based on the drug Tier, pricing available via the Find a Pharmacy page is an average cash price without insurance. Current members can log in to review specific benefits.

## **Pharmacy Experience: Find a Pharmacy**

#### Regence.com Non-Logged User Experience

- On the *Find a Pharmacy* page search by Retail or Home Delivery pharmacies then zip code or pharmacy name
- If needed, add filters or a specific medicine to your search or select a specific pharmacy for more information

| Medicines 🗸 🛨 Find a pharmacy Learn 🗸 Forms                    |         |
|----------------------------------------------------------------|---------|
| Find a pharmacy                                                | 🔒 Print |
| I'm searching for Retail 🔶 v pharmacies. 🛛                     |         |
| Q 98101                                                        | 8       |
| <b>Q</b> Enter a pharmacy name (optional)                      |         |
| Search 98101                                                   |         |
| Your network: Participating Network <u>Change your network</u> |         |
| Last updated on August 6, 2021.                                |         |
|                                                                |         |

\*\*Prospective members can reference their plan documents for copay/coinsurance amounts based on the drugs Tier, pricing available via the Find a Pharmacy page is an average cash price without insurance. Current members can log in to review specific benefits.

## **Pharmacy Experience: Find a Pharmacy**

#### Regence.com Non-Logged User Experience

 Links user to the Home Delivery and Specialty vendors are available from this page

\*\*Prospective members can reference their plan documents for copay/coinsurance amounts based on the drugs Tier, pricing available via the Find a Pharmacy page is an average cash price without insurance. Current members can log in to review specific benefits.

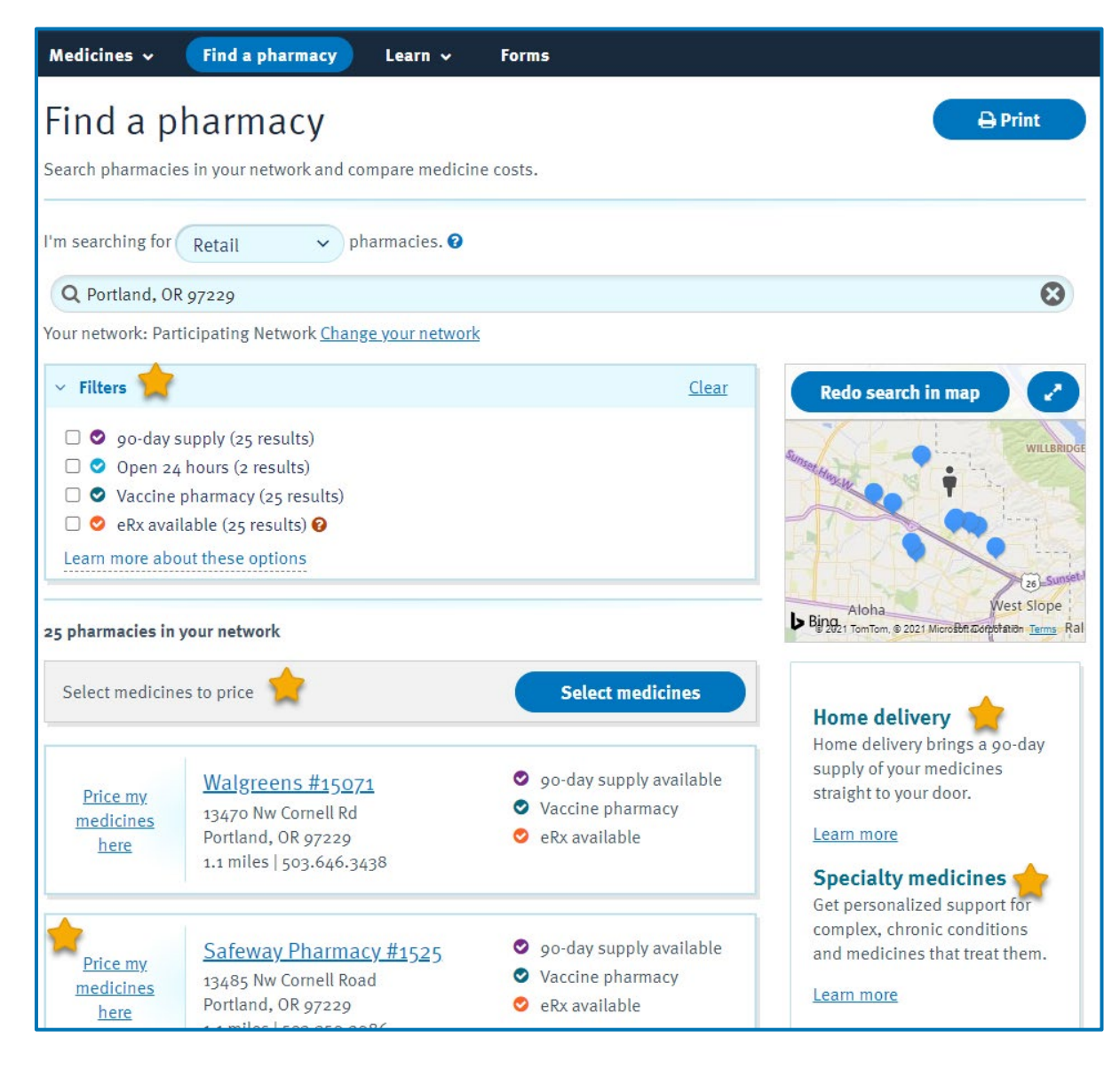

## Pharmacy Experience: Learn & Forms Pages

On the *Learn* and *Forms* pages, members and prospective members can access copies of their drug list, preventative list(s), clinical policies, prior authorization request forms and learn about coverage, drug management and more.

Learn 🗸

Dictionary

Coverage and cost

About home delivery

About specialty medicines

Utilization Management

Forms

|                                  | Medicines 🗸 Find a pharmacy Learn 🗸 Forms                                     |              |  |
|----------------------------------|-------------------------------------------------------------------------------|--------------|--|
|                                  | Get the forms you need<br>Forms and resources for your prescription drug plan |              |  |
|                                  | Your drug list: Three Tier Drug List <u>Change</u>                            |              |  |
|                                  | Q Search forms                                                                |              |  |
|                                  | 2021 Three Tier Drug List                                                     | Download PDF |  |
| _                                | Blood Glucose Meter Program - 2021                                            | Download PDF |  |
| _                                | BlueShield WA Pharmacy Specialty Medication List for Members                  | Download PDF |  |
|                                  | Contraceptive Products List - 2021                                            | Download PDF |  |
| Salasta different da sara        | Express Scripts Home Delivery Order Form                                      | Download PDF |  |
| <u>Select a different dosage</u> |                                                                               |              |  |

### 🕼 Regence

< Back to your medicines

No interactions found

Medicine details

Medicines ~

PROAIR HFA

108 (90 base)mcg/act inhalation aerosol s

Find a pharmacy

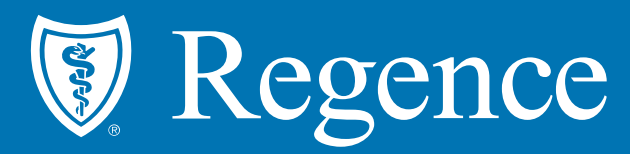

# Logged in User Experience

\*requires user to sign in with username/password

© 2021 Regence. All rights reserved. Private and confidential.

## **Navigate to Pharmacy Experience**

### Logged-In User Experience

- 1. Active Regence members can sign-in to Regence.com to access real-time benefits
- 2. Members have access to drug lists and drug costs from this point.
- 3. Members have access to our pharmacy network from this point – including mail order and specialty pharmacy information

\*\*Google Chrome or Microsoft Edge are preferred search engines for this process

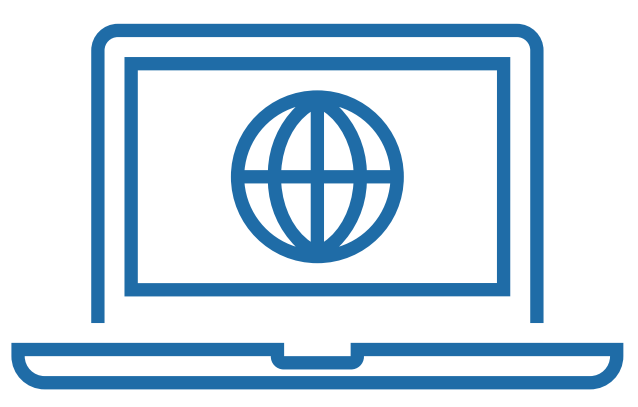

### Navigate to Pharmacy Experience – Logging In Logged-In User Experience

From Regence.com

- 1. Be sure you have your applicable zip code entered. If not, update the zip by clicking "change"
- 2. Click on Sign In
- 3. Select Individuals & Families

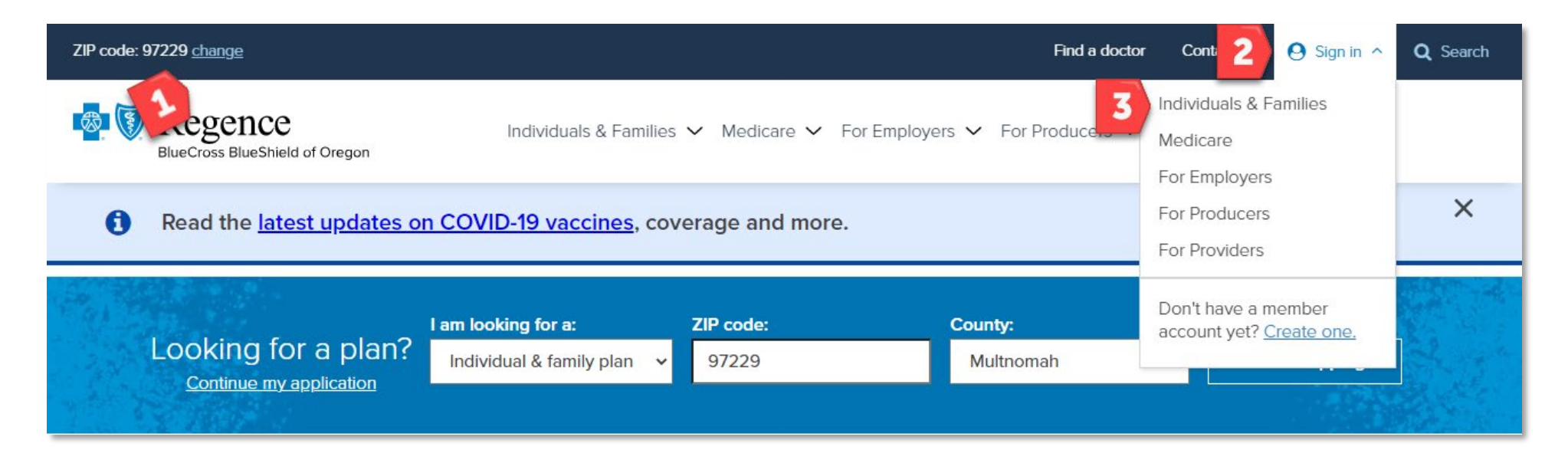

## Navigate to Pharmacy Experience – Logging In

### Logged-In User Experience

Enter Username & Password and click Sign In

| ZIP code: 97229 <u>change</u>  |                                                                                      | Find a doctor Contact us 😫 Sign i |
|--------------------------------|--------------------------------------------------------------------------------------|-----------------------------------|
| BlueCross BlueShield of Oregon | Individuals & Families $\checkmark$ Medicare $\checkmark$ For Employers $\checkmark$ | For Producers 🗸 For Providers 🗸   |
|                                |                                                                                      |                                   |
| 4                              | Joe Smith                                                                            |                                   |
| _                              | Password                                                                             |                                   |
|                                | Forgot user name / password                                                          |                                   |
|                                | Sign in                                                                              |                                   |
|                                |                                                                                      |                                   |
|                                | Don't have an account?                                                               |                                   |
|                                | Create an account                                                                    |                                   |

## **Navigate to Pharmacy Experience – Find a Pharmacy**

### Logged-In User Experience

- Select *Find a Doctor* \*1/1/2022 this option will be changed to "Find Care"
- 2. Select Pharmacy

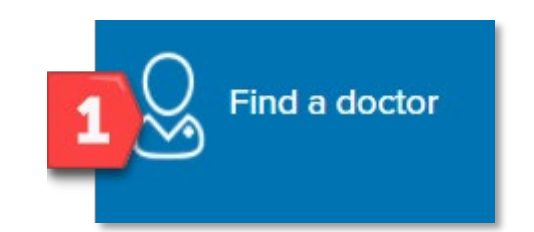

| ember dashboard / Find a doctor |                                 |                                     |                          |
|---------------------------------|---------------------------------|-------------------------------------|--------------------------|
|                                 | Find a<br>Search for an in-netw | Doctor<br>vork provider or facility |                          |
| Medical                         | 2 E<br>Pharmacy                 | ିର୍ଭ<br>Dental                      | <del>обо</del><br>Vision |

## Pharmacy Experience: Find a Pharmacy Page

### Logged-In User Experience

- On the *Find a Pharmacy* page search by *Retail* or *Home Delivery* pharmacies then zip code or pharmacy name
- If needed, add filters or a specific medicine to your search or select a specific pharmacy for more information

| ind a pharmacy                                              | 🔒 Print |
|-------------------------------------------------------------|---------|
| arch pharmacies in your network and compare medicine costs. |         |
| coarching for a cut the pharmacian a                        |         |
| Retail pharmacies.                                          |         |
| Q 98101                                                     | 8       |
| <b>Q</b> Enter a pharmacy name (optional)                   |         |
| Search 98101                                                |         |
| Ir network. Participating Network Change your network       |         |

## Pharmacy Experience: Find a Pharmacy

### Logged-In User Experience

- This page will display pharmacies within the radius of the zip code entered
- 2. Links to Home Delivery and Specialty vendors are also available from this page

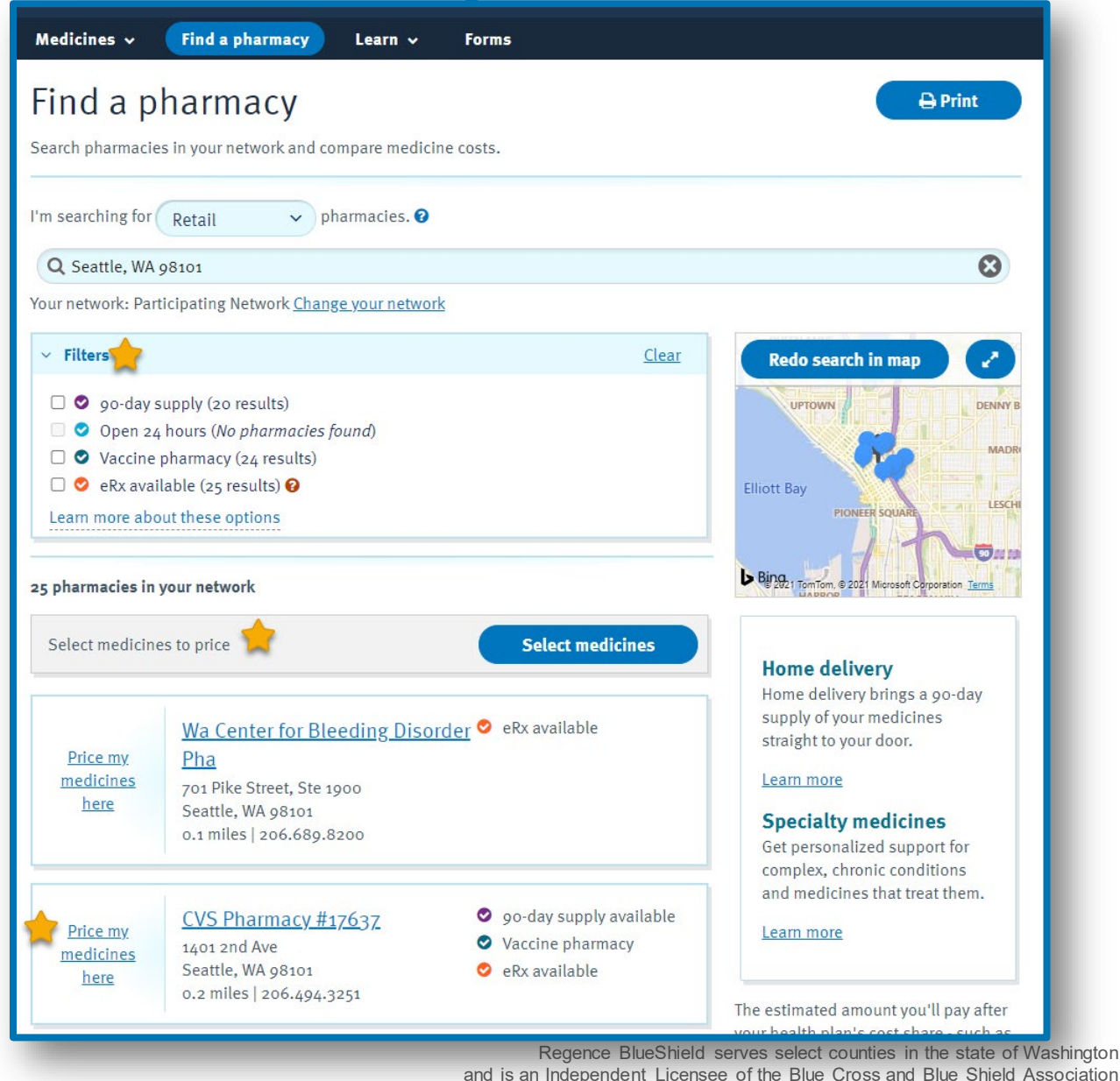

### Pharmacy Experience: Home Delivery Pharmacy Logged-In User Experience

- 1. On the *Find a Pharmacy* page select Home Delivery
- From this point you can click the link to Express Scripts and follow the instructions for access to Home Delivery services for most of your maintenance medications\*
  - For members that already have an Express Scripts account – select the "Manager your medicine" option
  - For members that are new to Home Delivery – select the "Learn More" option to get started.

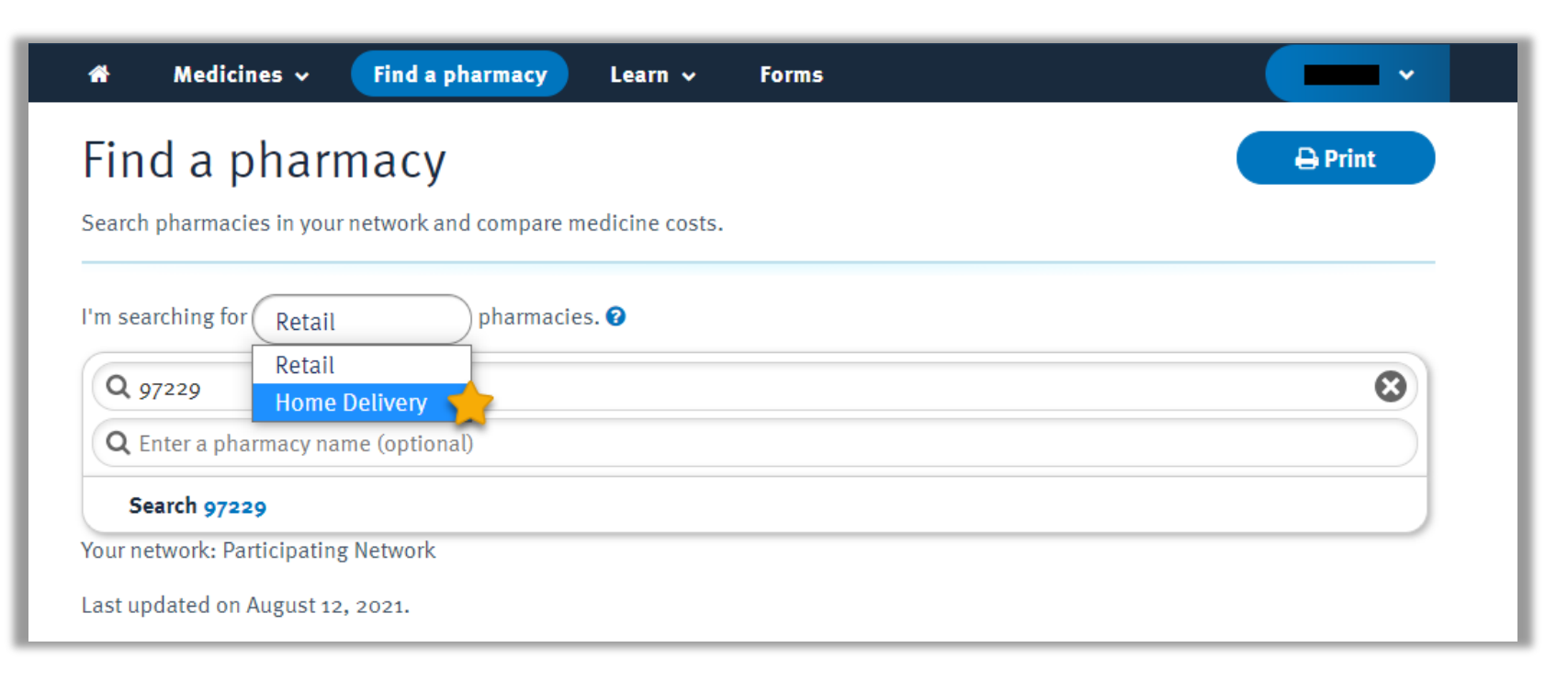

### Logged-In User Experience

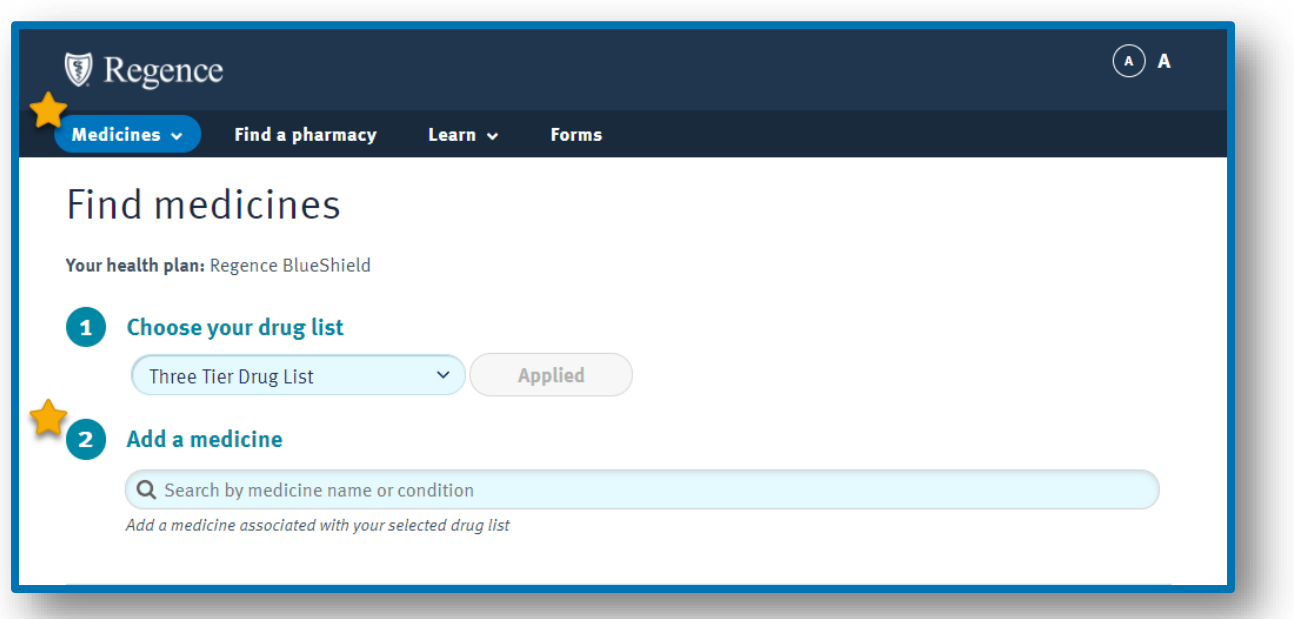

#### Logged In User Experience

- 1. On the *Medicines* page search by medicine name or condition
- 2. Enter the medicine or condition
- 3. For a medicine search enter strength and quantity
- 4. Click Submit
- 5. From the section that opens, you can view drug list status, learn more about the drug, review helpful documents and more

### Logged-In User Experience

| Medicines | CNCC<br>• Find a pharmacy Learn • Forms                                                  | (A) (A) |
|-----------|------------------------------------------------------------------------------------------|---------|
| Find r    | nedicines                                                                                | _       |
| You 🔽     | ledicines 🗸 Find a pharmacy Learn 🗸 Forms                                                |         |
|           | <ul> <li>Choose your drug list</li> <li>Three Tier Drug List</li> <li>Applied</li> </ul> |         |
| - C       | Add a medicine                                                                           | 8       |
|           | Medicines Conditions                                                                     |         |
| S<br>Yo   | PROAIR DIGIHALER<br>PROAIR HFA<br>PROAIR RESPICLICK                                      |         |
|           | You must choose a drug list and add a medicine to view cost                              |         |

#### Logged User Experience

- 1. On the *Medicines* page search by medicine name or condition
- 2. Enter the medicine or condition
- 3. For a medicine search enter strength and quantity
- 4. Click Submit
- From the section that opens, you can view drug list status, learn more about the drug, review helpful documents and more

### Logged-In User Experience

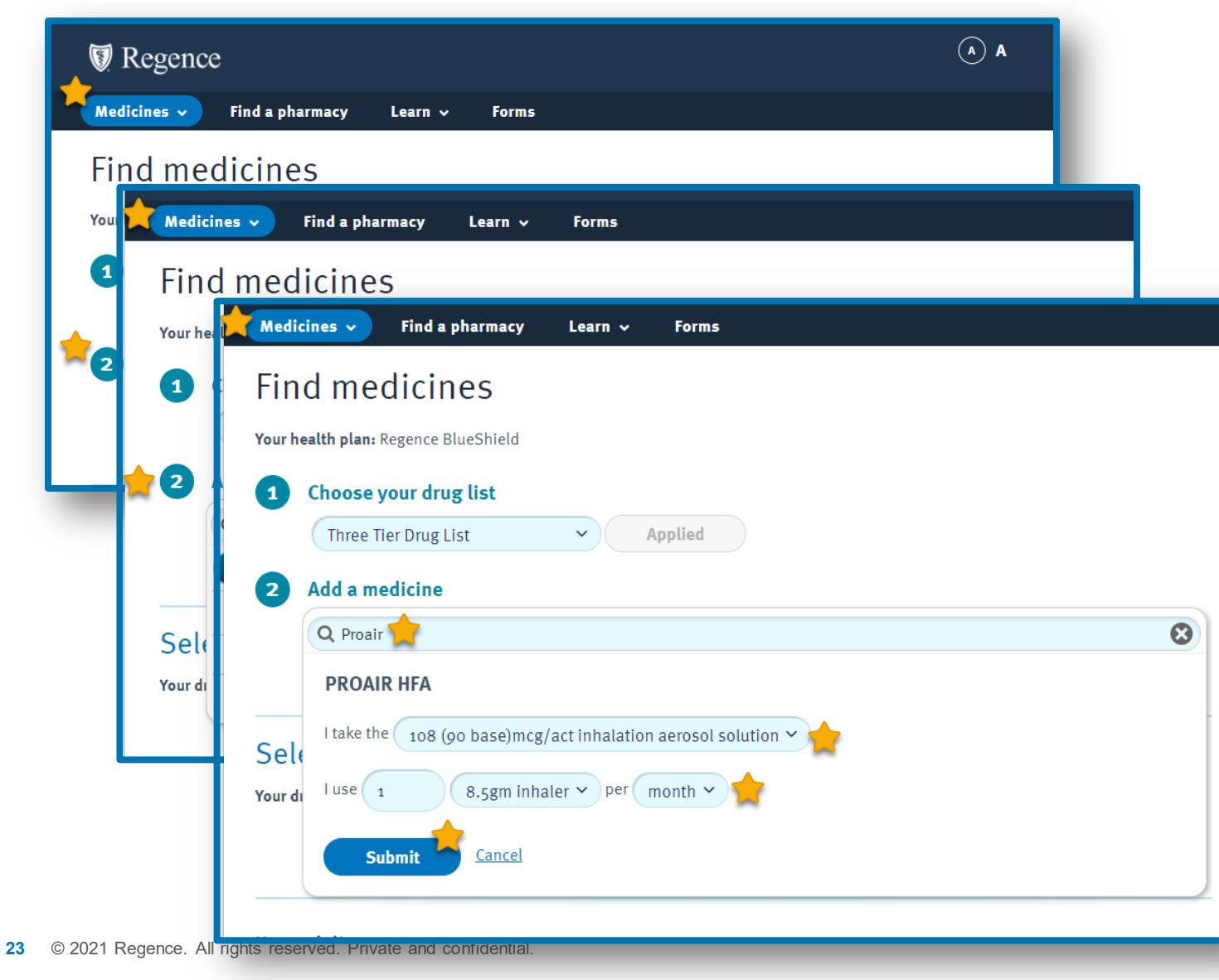

#### Logged User Experience

- 1. On the *Medicines* page search by medicine name or condition
- 2. Enter the medicine or condition
- 3. For a medicine search enter strength and quantity

### 4. Click Submit

5. From the section that opens, you can view drug list status, learn more about the drug, review helpful documents and more

### Logged-In User Experience

24

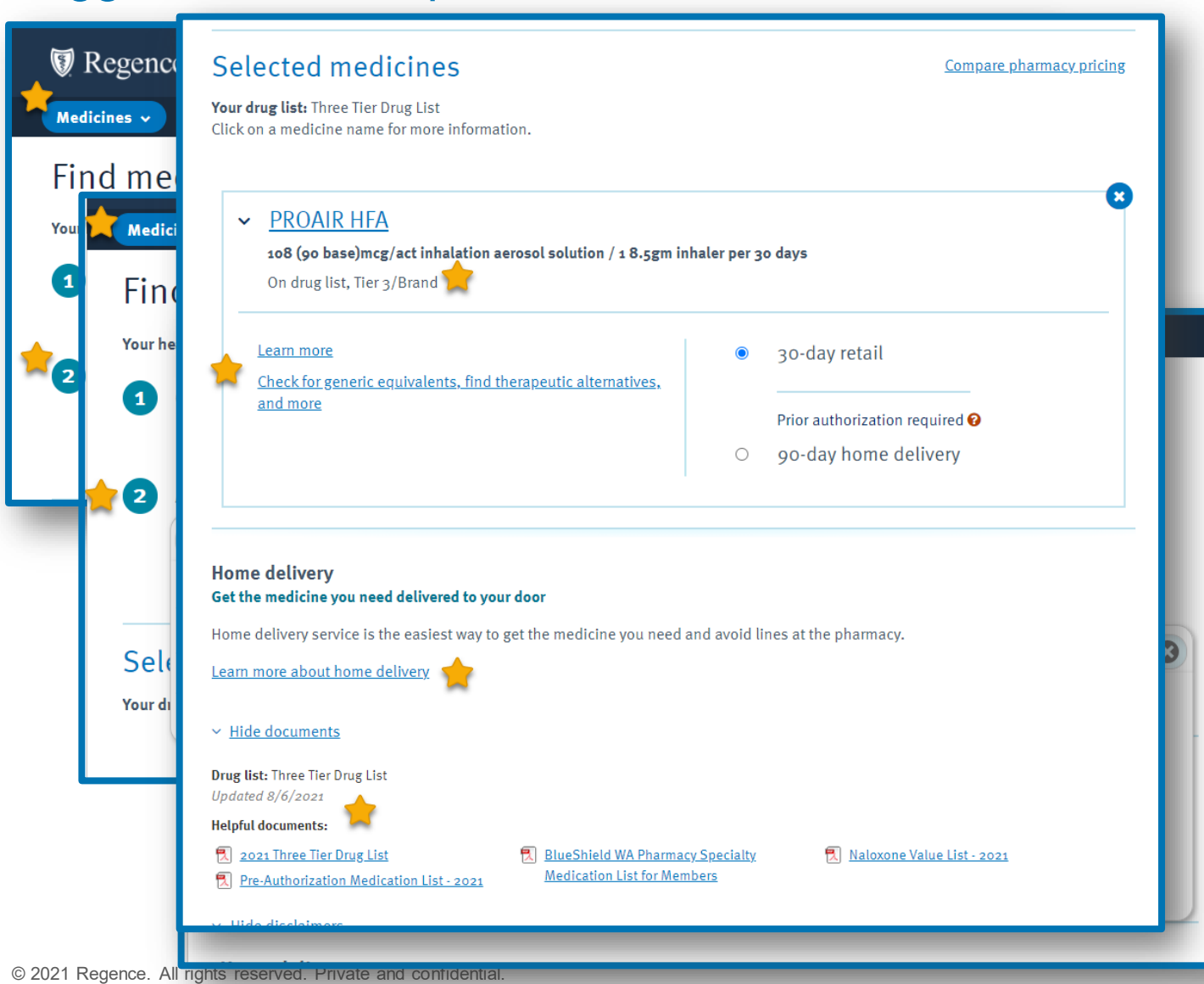

#### Logged User Experience

- 1. On the *Medicines* page search by medicine name or condition
- 2. Enter the medicine or condition
- 3. For a medicine search enter strength and quantity
- 4. Click Submit
- 5. From the section that opens, you can view drug list status, learn more about the drug, review helpful documents and more

## Pharmacy Experience: Learn & Forms Pages

On the *Learn* and *Forms* pages, members and prospective members can access copies of their drug list, preventative list(s), clinical policies, prior authorization request forms and learn about coverage, drug management and more.

Learn 🗸

Dictionary

Coverage and cost

About home delivery

About specialty medicines

Utilization Management

Forms

|                                  | Medicines 🗸 Find a pharmacy Learn 🗸 Forms                                     |              |  |
|----------------------------------|-------------------------------------------------------------------------------|--------------|--|
|                                  | Get the forms you need<br>Forms and resources for your prescription drug plan |              |  |
|                                  | Your drug list: Three Tier Drug List <u>Change</u>                            |              |  |
|                                  | Q Search forms                                                                |              |  |
|                                  | 2021 Three Tier Drug List                                                     | Download PDF |  |
| _                                | Blood Glucose Meter Program - 2021                                            | Download PDF |  |
| _                                | BlueShield WA Pharmacy Specialty Medication List for Members                  | Download PDF |  |
|                                  | Contraceptive Products List - 2021                                            | Download PDF |  |
| Salasta different da sara        | Express Scripts Home Delivery Order Form                                      | Download PDF |  |
| <u>Select a different dosage</u> |                                                                               |              |  |

### 🗑 Regence

< Back to your medicines

No interactions found

Medicine details

Medicines ~

PROAIR HFA

108 (90 base)mcg/act inhalation aerosol s

Find a pharmacy

# Website Resources

- Regence BlueCross BlueShield of Oregon Member Services 1-844-765-2897
- Click on *Contact Us* on the top navigation bar to access the message center or website support telephone numbers.

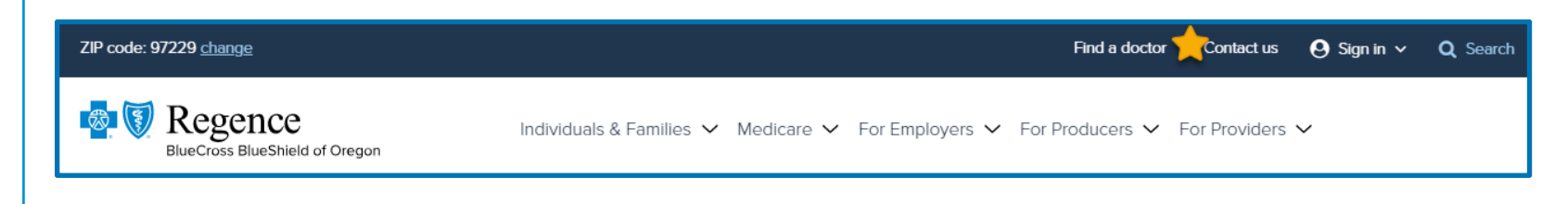